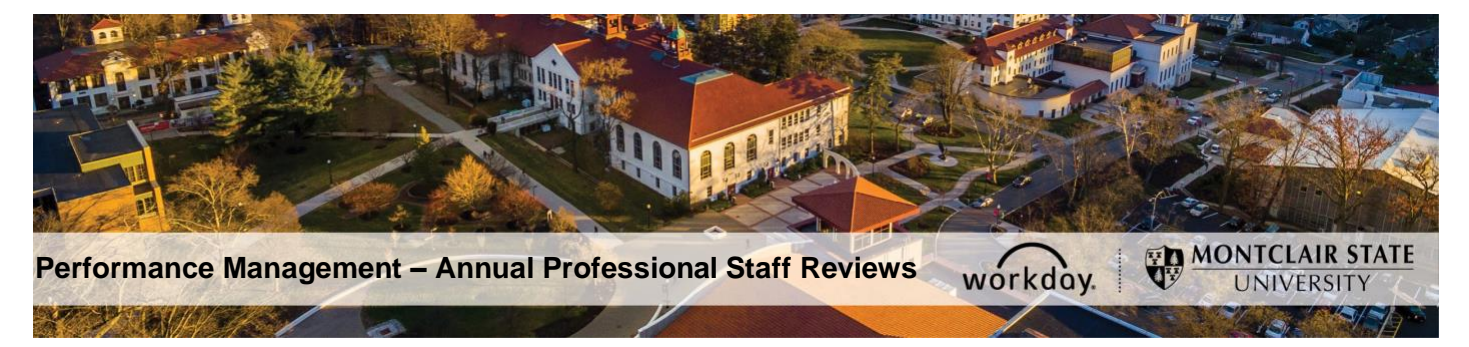

#### **Performance Management – Annual Professional Staff Reviews**

Professional Staff evaluations are conducted during four different review cycles in a given year. The time in which a Professional Staff member becomes eligible for review is determined by:

- The date that they started in a Professional Staff position; and
- The length of time they have remained in that position.

All Professional Staff are evaluated using this process annually for the first 5 years then they move into a 3-year review cycle.

**Note-** As per AFT contract, individuals currently serving in a 4 or 5-year contract will eventually move to a 3-year review cycle.

## **Table of Contents**

| Before You Begin                                           | 1  |
|------------------------------------------------------------|----|
| Performance Review Process                                 | 2  |
| Employee Receives Email and Notification of Review Process | 2  |
| Employee Completes Self-Evaluation                         | 3  |
| Save for Later                                             | 4  |
| Immediate Supervisor's Evaluation and Recommendation       | 5  |
| Employee Acknowledgment                                    | 7  |
| Immediate Supervisor Review of Acknowledgement             | 7  |
| Unit Head Recommendation                                   | 8  |
| Vice President Recommendation                              | 9  |
| Vice President Acknowledgement                             | 10 |
| Employee Receives Notification Letter                      | 11 |
| Employee Receives Copy of Performance Review               | 11 |
| Employee DocuSigns Contract Letter                         | 12 |

## **Before You Begin**

Human Resources initiates the Performance Review and the Employee will receive an email and a Workday notification alerting them that the review process is starting. The email will contain information about the review process and a link to the performance review timeline/schedule (this can also be found on the Human Resources website). Employee will login to Workday and click on the Workday Inbox in the top right corner of the landing page. Then, click the task in the Inbox labeled "Professional Self-Evaluation".

#### **Performance Review Process**

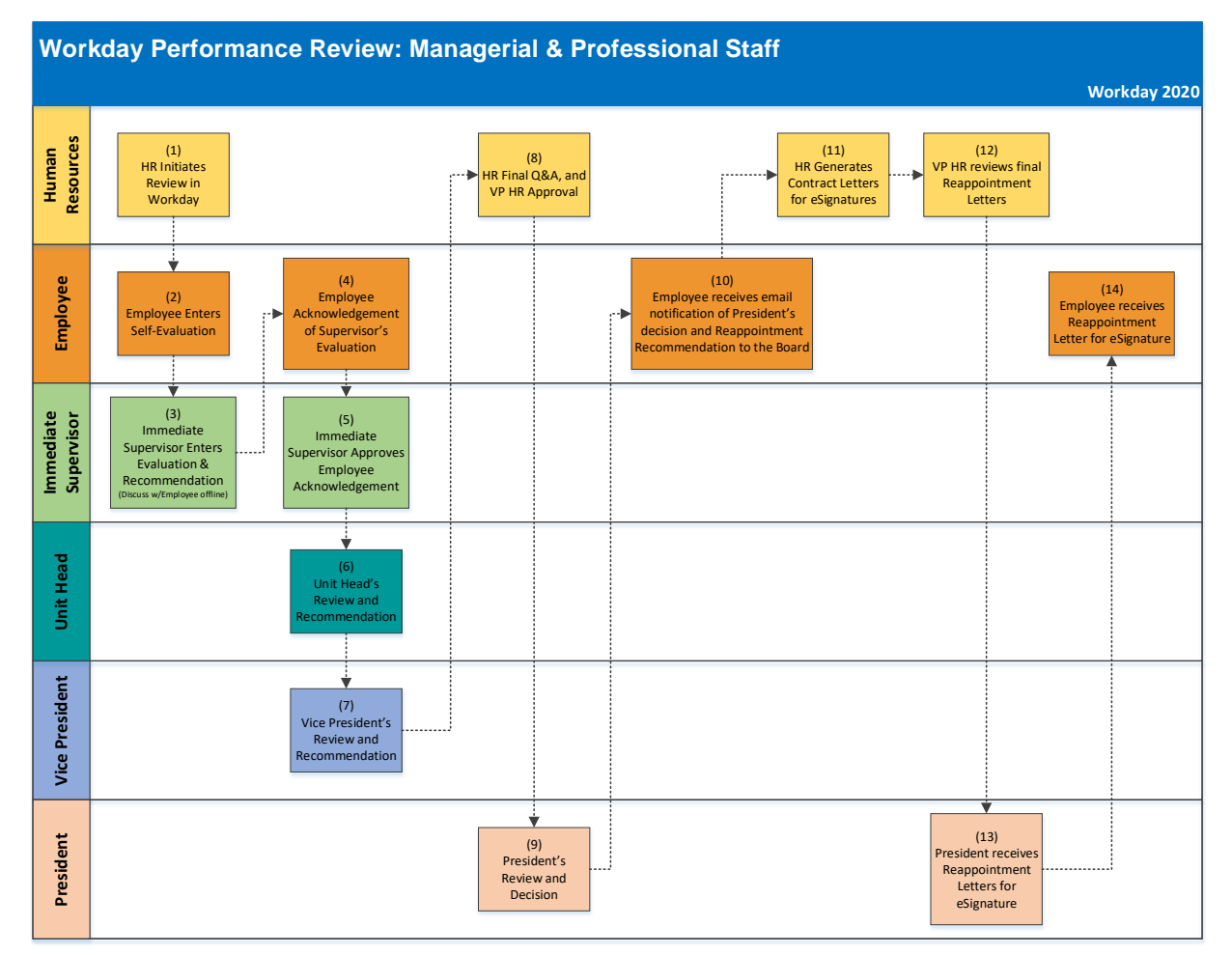

## **Employee Receives Email and Notification of Review Process**

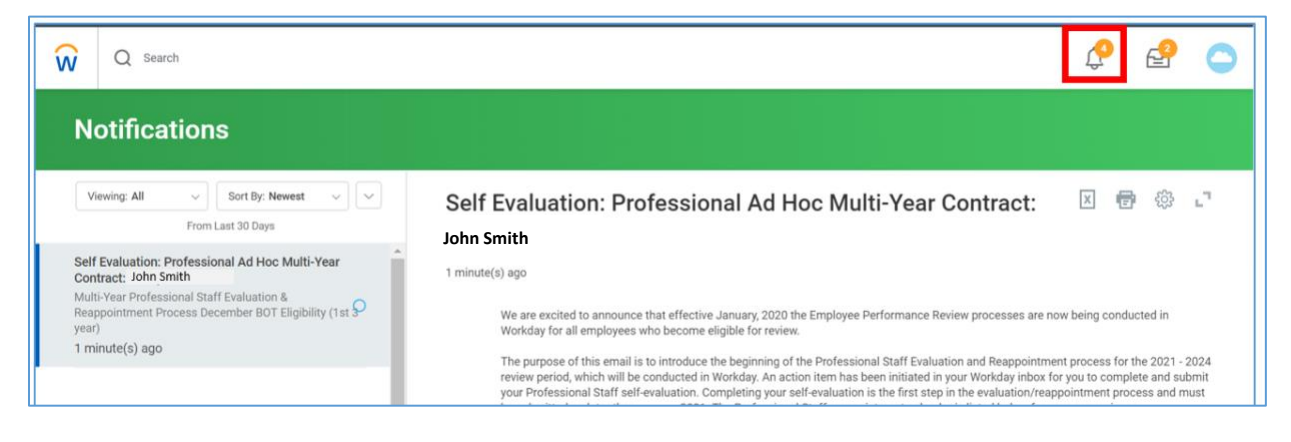

#### **Employee Completes Self-Evaluation**

- 1) Login to Workday and click on the Inbox in the top right corner.
- 2) Click the **Professional Self Evaluation** task under **Actions**.
- 3) At the top of the page, review the **Review Period** which contains the period being reviewed, and the Help text "**EMPLOYEE**" paragraph which contains instructions and due date for completing the evaluation.

| ŵ | Q Search                                                       |           |                                                                                                    | P 🖓 🔿                                    |
|---|----------------------------------------------------------------|-----------|----------------------------------------------------------------------------------------------------|------------------------------------------|
|   | nbox                                                           |           |                                                                                                    |                                          |
|   | Actions (3)<br>Viewing: All v                                  | Archive   | Complete Self Evaluation<br>Self Evaluation: Professional Ad Hoc Multi-Year Contract: John Smith                                                                                                    | ☆ 🖶 🌣 ଅ                                  |
|   | Professional Self Evaluation:<br>9 second(s) ago - Effective 0 | 7/01/2020 | 19 second(s) ago - Effective 07/01/2020                                                                                                    | Review Period<br>06/30/2019 - 07/01/2020 |
|   |                                                                |           | EMPLOYEE: The following performance review is being conducted as a result of the Professional Staff Evaluation and Reappoint<br>member of the Professional Staff Unit will initiate the process by providing a required written self-assessment (evaluation), the | ment process. Each<br>I clicking submit. |

4) In the Employee and Manager (Immediate Supervisor) Evaluation section, enter your Answer to the question: How would you assess your performance over the past year? by clicking directly in the text box and entering your comments. (You can also cut and paste information into the box).

| Professional Self Evaluation: John Smith<br>31 second(s) ago - Effective 09/02/2019 | IMMEDIATE SUPERVISOR: You must complete a written evaluative summary of the employee's performance. Then select you<br>recommendation for reappointment for the employee in question and submit the review. The Professional Staff Performance<br>be forwarded to the Unit Head for completion of the next section. | ce Review will then |
|-------------------------------------------------------------------------------------|----------------------------------------------------------------------------------------------------|---------------------|
|                                                                                     | Employee and Manager (Immediate Supervisor) Evaluation                                                                                                    | Guide Me            |
|                                                                                     | Ouestion<br>How would you assess your performance over the past year?<br>Employee Evaluation                                                                                                    | \$<br>\$            |
|                                                                                     | Answer ★ Format ∨   B I U A ∨   i⊞   ⊗                                                                                                    |                     |

 In the Additional evaluation documents section, you may include attachments to support your self-evaluation by clicking Add. For example; Department, Program, Function Head evaluation, letters of acknowledgement, samples of work, etc.

| Additional eval | uation documents (ex: Department, Program or Function Head) | Guide Me |
|-----------------|-------------------------------------------------------------|----------|
| Employee        |                                                             |          |
| Add             |                                                             |          |
|                 |                                                             |          |

6) Enter any comments you may have in the **Comment** section.

| Additional evaluation doc                 | uments (ex: Department, Program or Function Head) |
|-------------------------------------------|---------------------------------------------------|
| Employee                                  |                                                   |
| Evaluation Supporting Document<br>(empty) |                                                   |
| File                                      |                                                   |
| Updated By<br>(empty)                     |                                                   |
| Upload Date<br>(empty)                    |                                                   |
| Comment                                   |                                                   |

The remaining sections are *read-only* for the employee, and provide visibility into the next steps in the review process:

- Immediate Supervisor Reappointment Recommendation
- Unit Head Reappointment Recommendation
- Vice President Reappointment Recommendation

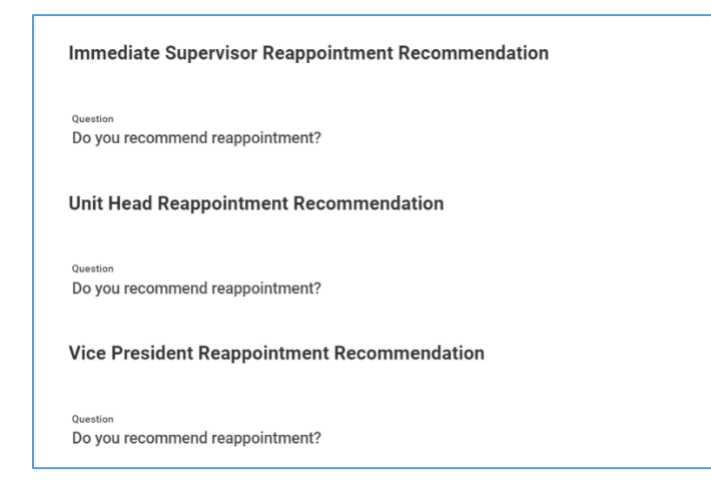

7) Click Submit when done.

#### Save for Later

- 1) Click the **Save for Later** button to save your request and return to it later.
- 2) Navigate to the **Inbox** and click the **Actions** tab to locate and open the saved request and continue to work on it.

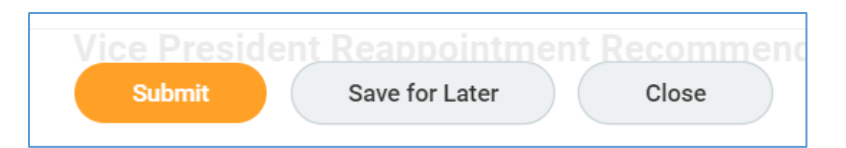

#### Immediate Supervisor's Evaluation and Recommendation

Upon initiation of the review process, the Immediate Supervisor will receive an alert with details regarding the review period including a list of employees who are impacted by this review. Once submitted by the Employee, the Supervisor receives a notification regarding the evaluation.

- 1) Login to Workday and click on the Inbox in the top right corner.
- 2) Click the **Professional Staff Immediate Supervisor Evaluation** task under **Actions**.
- 3) At the top of the page, review the **Review Period**, which contains the period being reviewed, and the Help text "**IMMEDIATE SUPERVISOR**" paragraph which contains instructions for completing the evaluation.

| ŵ           | Q Search                                                                |                                                                                                    | ¢                          | e                   | 0      |
|-------------|-------------------------------------------------------------------------|----------------------------------------------------------------------------------------------------|----------------------------|---------------------|--------|
| I           | nbox                                                                    |                                                                                                    |                            |                     |        |
|             | Actions (8) Archive                                                     | Complete Manager Evaluation<br>Manager Evaluation: Professional Ad Hoc Multi-Year Contract: Pamela Fallivene 🛛 🛲                                                                                                    | ☆                          | <b>1</b>            | e.     |
| P<br>E<br>2 | rofessional Staff Immediate Supervisor<br>raluation: Pamela Fallivene 🏠 | 21 second(s) ago - Effective 09/02/2019                                                                                                    | Review Peri<br>06/11/20    | od<br>18 - 09/02/2  | 2019   |
|             |                                                                         | EMPLOYEE: The following performance review is being conducted as a result of the Professional Staff Evaluation a<br>process. Each member of the Professional Staff Unit will initiate the process by providing a required written self-as<br>then clicking submit no later than January 15th. | nd Reappoin<br>sessment (e | itment<br>valuation | 1),    |
| -           |                                                                         | IMMEDIATE SUPERVISOR: You must complete a writter evaluative summary of the employee's performance. Then recommendation for reappointment for the employee in question and submit the review. The Professional Staff Per be forwarded to the Unit Head for completion of the next section.    | select your<br>formance Ré | eview wil           | l then |

- 4) In the Employee and Manager (Immediate Supervisor) Evaluation section, review the employee's self-assessment in the Employee Evaluation section. You can also click to review employee's attachments, if any.
- 5) Under **Manager Evaluation**, click in the **Answer** field and enter your <u>required</u> written assessment of the employee. (You can also cut and paste information into the box).

| Employee and Manager (Immediate Supervisor) Ev                                                                                                    | aluation                                    | Guide Me |
|----------------------------------------------------------------------------------------------------|---------------------------------------------|----------|
| Question<br>How would you assess your performance over the past year?<br>Manager Evaluation<br>Answer ★<br>Format ∨ B I U A ∨ III %   ↓ ↓ ↓ ↓ ↓ ↓ ↓ ↓ ↓ ↓ ↓ ↓ ↓ ↓ ↓ ↓ ↓ ↓ | Employee Evaluation<br>Answer<br>asdfdsfdsf |          |

 In the Additional evaluation documents section, you may include attachments to support your evaluation by clicking Add.

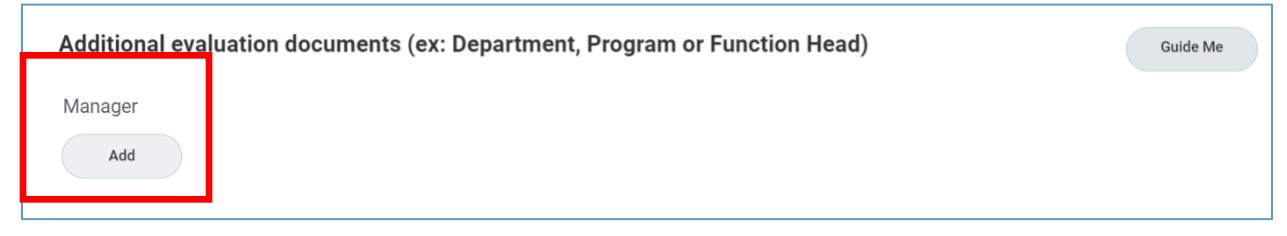

#### 7) Enter any comments you have in the **Comment** section.

| Additional evaluation documents (ex: Department, Program or Function Head) | Guide Me |
|----------------------------------------------------------------------------|----------|
| Manager                                                                    |          |
| Evaluation Supporting Document<br>(empty)                                  | $\sim$   |
| File Attach                                                                |          |
| Updated By<br>(empty)                                                      |          |
| Upload Date<br>(empty)                                                     |          |
| Comment                                                                    |          |

- 8) In the Immediate Supervisor Reappointment Recommendation section, respond to the Question: Do you recommend reappointment? by clicking in the Rating field, and select from the following:
  - Recommended

(For purposes of an AFT member providing an immediate supervisor evaluation of another AFT member the 'recommended' represents a satisfactory evaluation.)

• Not Recommended

(For purposes of an AFT member providing an immediate supervisor evaluation of another AFT member the 'not recommended' represents an unsatisfactory evaluation.)

| Question<br>Do you recommend reappointment?<br>For purposes of an AFT member providing an immediate supervisor evaluation of another AFT member, the immediate supervisor will use "Recommended" (below) to designate a satisfactory e<br>or "Not Recommended" (below) to designate an unsatisfactory evaluation. | valuation |
|----------------------------------------------------------------------------------------------------|-----------|
| Manager Evaluation                                                                                                    |           |
| Rating * select one                                                                                                    |           |
| selectione                                                                                                    |           |
| Recommended                                                                                                    |           |
| Not Recommended                                                                                                    | Guide Me  |

The next section must be completed by the Unit Head only. If an entry is made inadvertently by someone other than the Unit Head, an error message will display, and the entry will have to be deleted before submitting.

9) Click Submit or Save for Later.

The employee will receive the **Employee Performance Review Acknowledgement** task in their Workday Inbox.

**Note**: Immediate Supervisor should meet with the employee to discuss the evaluation before submitting.

### **Employee Acknowledgment**

- 1) Login to Workday and click on the Inbox in the top right corner.
- 2) Click the **Employee Performance Review Acknowledgement** task under **Actions**.
- 3) Review the Immediate Supervisor's Written Evaluation, Additional evaluation documents (if any), and Reappointment Recommendation.
- 4) Enter your **Acknowledgement** at the top of the page by clicking **Status**, and selecting from the following:
  - I acknowledge with comments (enter any comments into the field below).
  - I acknowledge without comments.

| I acknowledge that my manager and I have reviewed and discussed the contents in the performance review below. |
|----------------------------------------------------------------------------------------------------|
| Employee Acknowledgement Status * I                                                                           |
| Comment<br>Format ∨ B I U A ∨ III S   2 <sup>a</sup>                                                          |

5) Click Submit.

The Immediate Supervisor will receive the **Manager Evaluation: Professional Staff Contract** task in their Workday Inbox.

#### Immediate Supervisor Review of Acknowledgement

- 1) Login to Workday and click on the Inbox in the top right corner.
- 2) Click the **Manager Evaluation: Professional Staff Contract** task in your Workday Inbox under **Actions**.
- 3) Review Employee Acknowledgement status, and comments provided, if any.

**Note**: Immediate Supervisor may respond to the employee's comments by clicking **Send Back** to return the item for the employee's review, or move it forward by clicking **Approve**.

| Approve | Send Back | Close |  |
|---------|-----------|-------|--|
|         |           |       |  |

4) Click **Approve**.

The review will be routed to the Unit Head for review and recommendation.

**Note**: If the Immediate Supervisor is also a Unit Head, the Unit Head approval step will be skipped and the Vice President will receive a **Vice President's Recommendation for Professional Performance Review** task in their Workday Inbox.

### **Unit Head Recommendation**

- 1) Login to Workday and click on the Inbox in the top right corner.
- 2) Click the **Unit Head's Recommendation for Professional Performance Review** task under **Actions**.
- Review the Employee Acknowledgement, the Immediate Supervisor's and Employee's Written Evaluations, Additional evaluation documents (if any), and Reappointment Recommendation.
- 4) In the **Unit Head Reappointment Recommendation** section, respond to the Question: **Do you recommend reappointment?** by clicking in the **Rating** field, and select from the following:
  - Recommended
  - Not Recommended
- 5) In the **Answer** field, enter your <u>required</u> written assessment. (You can also cut and paste information into the box).

| Unit Head Reappointment Recommendation               | Guide Me         |
|------------------------------------------------------|------------------|
| Question<br>Do you recommend reappointment?          | $\sim$           |
| Manager Evaluation                                   |                  |
| select one                                           |                  |
| Answer                                               |                  |
| Format $\lor$ <b>B I U A</b> $\lor$ <b>i E</b> $\Im$ | 12 <sup>24</sup> |
|                                                      |                  |
|                                                      |                  |

**Note**: If the Unit Head is also the Vice President, the Vice President's approval step will be skipped and Human Resources will receive the evaluation in their Workday Inbox.

#### **Vice President Recommendation**

- 1) Login to Workday and click on the Inbox in the top right corner.
- 2) Click the Vice President's Recommendation for Professional Performance Review task under Actions.
- Review the Employee Acknowledgement, the Immediate Supervisor's and Employee's Written Evaluations, Additional evaluation documents (if any), and Reappointment Recommendation.
- 4) In the Vice President Reappointment Recommendation section, respond to the Question: Do you recommend reappointment? by clicking in the Rating field, and select from the following:
  - Recommended
  - Not Recommended
- 5) In the **Answer** field, enter your <u>required</u> written assessment. (You can also cut and paste information into the box).

| Vice President Reappointment Recommendation                                                     |                  | Guide Me |
|-------------------------------------------------------------------------------------------------|------------------|----------|
| Question<br>Do you recommend reappointment?                                                     |                  | \$ 1     |
| Manager Evaluation                                                                              |                  |          |
| Rating<br>select one                                                                            |                  |          |
| Format $\checkmark$ $B$ $I$ $\underline{U}$ $\underline{A}$ $\checkmark$ $  \exists   \aleph  $ | 12 <sup>70</sup> |          |
|                                                                                                 |                  |          |

6) Click **Add** under **Additional evaluation documents** and then click **Attach** to upload any supporting evaluation documents, if applicable.

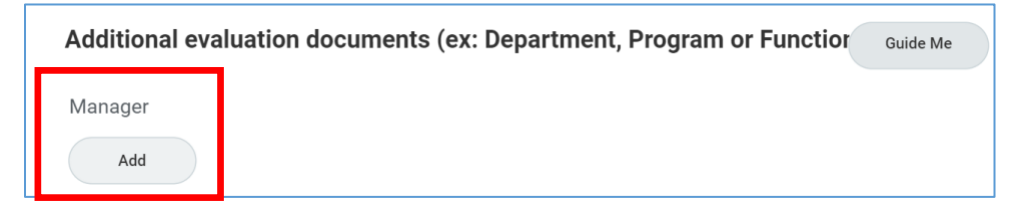

| Additional evaluation documents (ex: Department, Program or Function | Guide Me                                                                           |
|----------------------------------------------------------------------|------------------------------------------------------------------------------------|
| Manager                                                              |                                                                                    |
| Evaluation Supporting Document<br>(empty)                            | $\langle \!\!\!\!\!\!\!\!\!\!\!\!\!\!\!\!\!\!\!\!\!\!\!\!\!\!\!\!\!\!\!\!\!\!\!\!$ |
| File<br>Attach                                                       |                                                                                    |
| Updated By<br>(empty)                                                |                                                                                    |

7) Click Approve.

#### Vice President Acknowledgement

After Reappointment Recommendation, the Vice President will receive a *Performance Review Printout* task in their Workday Inbox to acknowledge that a copy of the performance review will be available to the employee in Workday.

- 1) Click on the Workday Inbox in the top right corner.
- 2) Click the Manager Evaluation: Professional Ad Hoc Multi-Year Contract task under Actions.
- 3) Click the **I Agree** checkbox.
- 4) Enter any comments in the **Comment** field, if applicable.
- 5) Click Submit.

| Inbox                                                                                                    |                                                                                                    |
|----------------------------------------------------------------------------------------------------|----------------------------------------------------------------------------------------------------|
| Actions (2)     Archive       Viewing: All     Sort By: Newest     V       Manager Evaluation: Annual Managerial Performance<br>Evaluation: Frank N. Stein     Sort By: Newest     Sort By: Newest       16 minute(s) ago - Effective 08/01/2020     Sort By: Newest     Sort By: Newest     Sort By: Newest | Performance Review Printout                                                                                                    |
| Manager Evaluation: Professional Ad Hoc Multi-Year<br>Contract: Rita Book 🖄                                                                                                    | Document     Performance Review Printout 2019-11-21 14_37 EST.pdf       Signature Statement     I acknowledge that a copy of this performance review will be made available to the employee in Workday once I click submit.       I Agree     Image: Image: Image |

The review will then be routed in Workday through the following approval process:

- Human Resources
- President

#### **Employee Receives Notification Letter**

After President's approval, the employee will receive a Notification Letter in their Workday Inbox.

- 1) Click on the Inbox in the top right corner.
- 2) Click the Notification Letter task under Actions.
- 3) Click the I Agree checkbox.
- 4) Enter any comments in the **Comment** field, if applicable.
- 5) Click Submit.

| Actions (3)     Archive       Viewing: All     Viewing: Newest     Viewing: All | Notification Letter $\bigstar$ @ "<br>Review Documents for Professional Ad Hoc Multi-Year Contract: Pamela<br>Fallivene (Actions) |
|---------------------------------------------------------------------------------|----------------------------------------------------------------------------------------------------|
| Notification Letter: Pamela Fallivene                                           | 22 second(s) ago - Effective 01/01/2021  Documents                                                                                |
|                                                                                 | Document     Notification Letter 11/22/2019.pdf       Signature Statement     I agree       I Agree     I                         |
|                                                                                 | Comment                                                                                                    |
|                                                                                 | Submit Save for Later Cancel                                                                                                    |

#### **Employee Receives Copy of Performance Review**

Employee can access a copy of their Performance Review after Vice President Acknowledge task in their Workday Profile.

- 1) Click the cloud icon in the top right corner of Workday.
- 2) Click View Profile.

| Q   Search |                                         |                         |   | ¢2                           | e | Q    |
|------------|-----------------------------------------|-------------------------|---|------------------------------|---|------|
|            |                                         |                         | 0 | On behalf of: Pamela Fallive |   | vene |
|            | Welcome, On behalf of: Pamela Fallivene |                         | ŵ | Home                         |   | ^    |
|            |                                         |                         | 8 | My Account                   |   | >    |
|            | Announcements<br>1 item                 | Applications<br>9 items | Ę | Sitemap                      |   |      |
|            |                                         |                         | ☆ | Favorites                    |   |      |

- 3) Click **Personal** in the left menu.
- 4) Click on the **Documents** tab.

A copy of the Performance Review and Notification Letter can be found under **Reviewed Documents**.

After performance reappointment recommendations have been approved by the Board of Trustees, the employee will receive a copy of the Contract Letter in their Workday Inbox for electronic signature via DocuSign.

# Employee DocuSigns Contract Letter

- 1) Click the **Annual Managerial Performance Evaluation** task in your Workday Inbox.
- 2) Click eSign by DocuSign.
- 3) Click the checkbox "I agree to use electronic records and signatures."
- 4) Click Continue.
- 5) Review the letter, including comments from the President.
- 6) Click Sign.
- 7) Click Finish.
- 8) Enter **Comments**, if any.
- 9) Click Submit.